# REMATRÍCULA ONLINE TUTORIAL PARA AS FAMÍLIAS

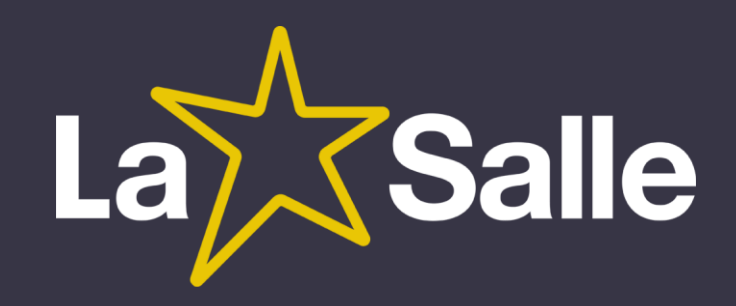

### Como acessar

#### Pelo Site do Colégio na opção:

#### Acesso Restrito\Portal do Aluno\Rematrícula Online

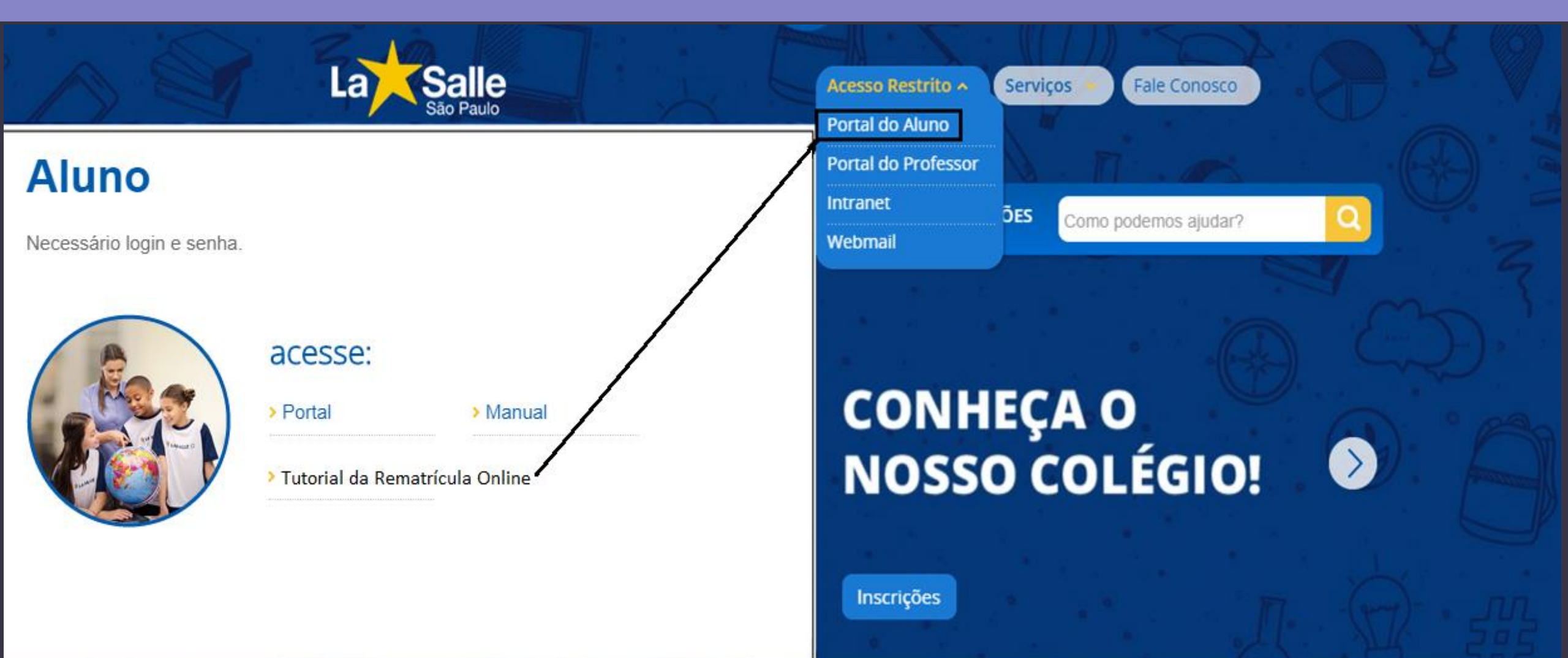

#### Tela de acesso

### Para Aluno, Responsável e Professor

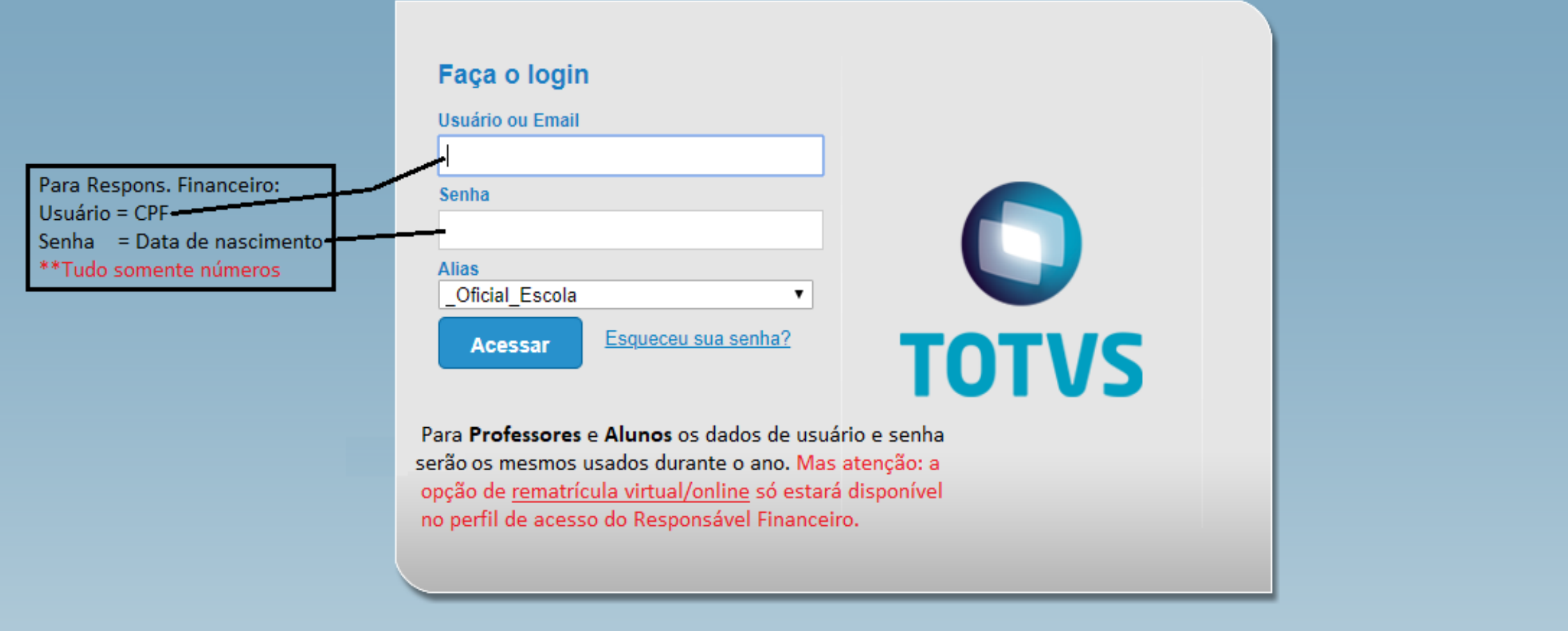

Currículo Cotação On-line Executor Web Processo Seletivo Pesquisar acervo Forum Certificador de Relatórios

### Tela para a escolha do aluno

| Usuário: Nome do Responsável Financeiro                                                                                                    |                                                   |                                   |                               |   |  |  |  |
|----------------------------------------------------------------------------------------------------|---------------------------------------------------|-----------------------------------|-------------------------------|---|--|--|--|
|                                                                                                    | Início - Educacional - Acadêmico - Dados pessoais |                                   |                               |   |  |  |  |
| Acadêmico<br>- Dados pessoais<br>Calendário<br>Notas/faltas etapas                                                                                                    | Aluno<br>RA:                                      | Nome:                             |                               |   |  |  |  |
| <ul> <li>W Notas de avaliações</li> <li>M Frequência diária</li> <li>Quadro de horários</li> </ul>                                                                             | Informações do aluno                              | Contexto educacional              |                               | × |  |  |  |
| <ul> <li>Rematrícula</li> <li>Ocorrências</li> <li>Solicitações</li> <li>Plano de aula</li> <li>Plano de aula</li> <li>Occs. obrigatórios</li> <li>Quadro de avisos</li> </ul> | Salvar                                            | R.A.<br>00000 99887<br>0000099998 | Aluno A<br>Aluno A<br>Aluno B |   |  |  |  |
| Financeiro<br>Materiais                                                                                                    | (                                                 | Selecione o alu                   | no para iniciar a rematricula |   |  |  |  |

# Tela de dados pessoais

|                                                                                         | Início 👻 Educacional 👻 Acadêm | nico 🔻 Dados pessoais                                   |                                                                                          |                    |  |
|-----------------------------------------------------------------------------------------|-------------------------------|---------------------------------------------------------|------------------------------------------------------------------------------------------|--------------------|--|
| 🐳 Acadêmico                                                                             | Aluno                         |                                                         |                                                                                          |                    |  |
| 🜮 <u>Dados pessoais</u><br>🌌 <u>Calendário</u><br>🗊 <u>Notas/faltas etapas</u>          | RA: 0000099998                | Nome: Aluno B                                           |                                                                                          |                    |  |
| - 1/2 <u>Notas de avaliações</u>                                                        | Informações do aluno          |                                                         |                                                                                          |                    |  |
| Quadro de horários                                                                      | Dados pessoais                | Se permitido pelo Colégio,<br>cadastro. Caso não seja n | , nesta tela será possível atualizar alguns<br>necessário, favor clicar no menu Rematríc | campos do<br>ula.  |  |
| <ul> <li></li></ul>                                                                     | Ider                          | ntificação                                              |                                                                                          |                    |  |
| <ul> <li>Plano de aula</li> <li>Docs. obrigatórios</li> <li>Quadro de avisos</li> </ul> | Regis                         | stro Acadêmico<br>0 99998                               | Nome<br>Aluno B                                                                          |                    |  |
|                                                                                         | Data<br>21/08                 | de nascimento<br>8/2009                                 | Naturalidade<br>Brasília                                                                 | Estado natal<br>DF |  |
| Financeiro                                                                              | Filiação                      |                                                         |                                                                                          |                    |  |
|                                                                                         | Mãe<br>Nome da Mãe            |                                                         |                                                                                          |                    |  |
| Materiais                                                                               | Pai                           |                                                         |                                                                                          |                    |  |
| Relatórios                                                                              | Nome do Pai                   |                                                         |                                                                                          |                    |  |
|                                                                                         |                               |                                                         |                                                                                          |                    |  |
|                                                                                         | Endereço                      |                                                         |                                                                                          |                    |  |
|                                                                                         | CEP                           |                                                         | Logradouro                                                                               |                    |  |
|                                                                                         | Complemento                   |                                                         | Número E                                                                                 | Bairro             |  |

# Acesso a Rematrícula Online Etapa 1: Apresentação

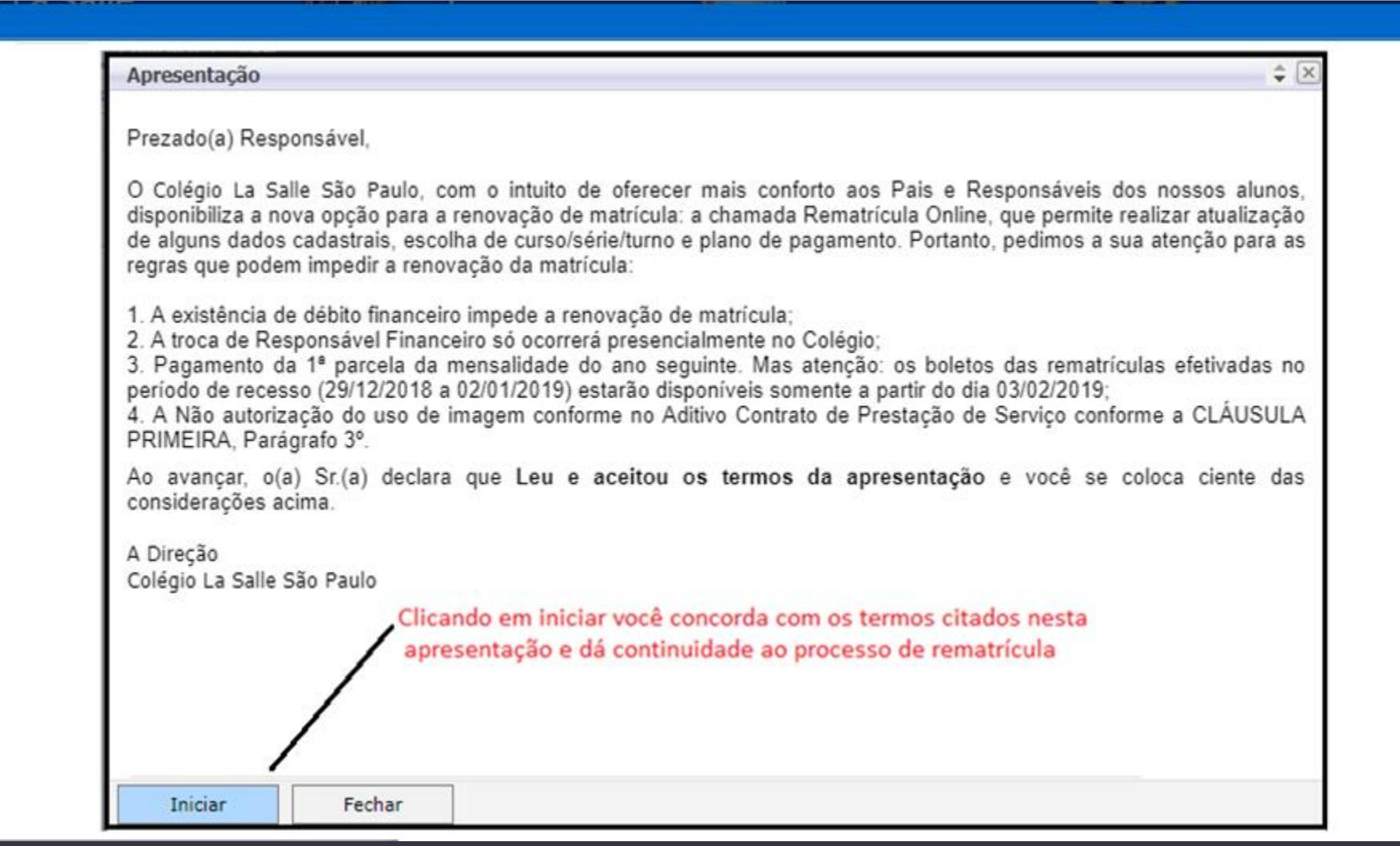

# Acesso a Rematrícula Online Escolha do Curso, Série e Turno

| ontexto da matrícula | Aluno:<br>00000-9999 | 8 - Aluno B    |                       | $\checkmark$      |               |
|----------------------|----------------------|----------------|-----------------------|-------------------|---------------|
| Período Letivo:      |                      |                | Períodos letivos e cu | rsos disponíveis  |               |
|                      | Selecione            | Período Letivo | Curso                 | Habilitação/Série | Turno         |
|                      | 0                    | 2018           | ENS. FUND REGULAR     | 3º ANO            | EFER1 - MANHÃ |

Nesta tela, após selecionar o perído e curso disponível, será feito uma verificação de possíveis impedimentos como por exemplo financeiro. Caso haja, favor contactar o Setor de Secretaria do Colégio para atendimento.

#### Legendas:

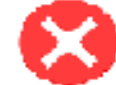

Bloqueio! Impede avançar no processo.

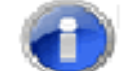

Aviso! Permite avançar no processo.

Fechar

# Acesso a Rematrícula Online Confirmação/Alteração dos dados cadastrais

|                                                                                                    | Identificação                            |                                                             |                      |                    |
|----------------------------------------------------------------------------------------------------|------------------------------------------|-------------------------------------------------------------|----------------------|--------------------|
|                                                                                                    | Registro Acadêmico<br>00000 <b>99998</b> | Nome<br>Aluno B                                             |                      |                    |
|                                                                                                    | Data de nascimento<br>21/08/2009         | Naturalidade<br>Brasília                                    |                      | Estado natal<br>DF |
| Filiação                                                                                                 |                                          | A depender do                                               | Colégio, nesta t     | ela será possível  |
| Mãe                                                                                                    |                                          | atualizar algur                                             | ns dados cadast      | trais do aluno     |
| Nome da Mãe                                                                                              |                                          |                                                             |                      |                    |
|                                                                                                    |                                          | -                                                           |                      |                    |
| Pai                                                                                                    |                                          |                                                             |                      |                    |
| Pai<br>Nome da Pai                                                                                       |                                          | /                                                           |                      |                    |
| Pai<br>Nome da Pai                                                                                       |                                          | /                                                           |                      |                    |
| Pai<br>Nome da Pai<br>Endereço                                                                           |                                          | /                                                           |                      |                    |
| Pai<br>Nome da Pai<br>Endereço<br>CEP                                                                    |                                          | ogradouro                                                   |                      |                    |
| Pai<br>Nome da Pai<br>Endereço<br>CEP                                                                    |                                          | ogradouro                                                   |                      |                    |
| Pai<br>Nome da Pai<br>Endereço<br>CEP<br>Complemento                                                     |                                          | .ogradouro<br>Iúmero                                        | Bairro               |                    |
| Pai<br>Nome da Pai<br>Endereço<br>CEP<br>Complemento                                                     |                                          | .ogradouro<br>Iúmero                                        | Bairro               |                    |
| Pai<br>Nome da Pai<br>Endereço<br>CEP<br>Complemento<br>Estado                                           |                                          | .ogradouro<br>Iúmero                                        | Bairro               |                    |
| Pai<br>Nome da Pai<br>Endereço<br>CEP<br>Complemento<br>Estado                                           |                                          | ogradouro<br>Iúmero<br>Cidade                               | Bairro               |                    |
| Pai<br>Nome da Pai<br>Endereço<br>CEP<br>Complemento<br>Estado<br>País<br>Brasil                         |                                          | ogradouro<br>Iúmero<br>Cidade                               | Bairro               |                    |
| Pai<br>Nome da Pai<br>Endereço<br>CEP<br>Complemento<br>Estado<br>País<br>Brasil<br>Telefone recidencial |                                          | ogradouro                                                   | Bairro               |                    |
| Pai<br>Nome da Pai<br>Endereço<br>CEP<br>Complemento<br>Estado<br>País<br>Brasil<br>Telefone residencial |                                          | ogradouro<br>Iúmero<br>Cidade<br>E-mail<br>Eelefone celular | Bairro<br>Telefone 3 |                    |

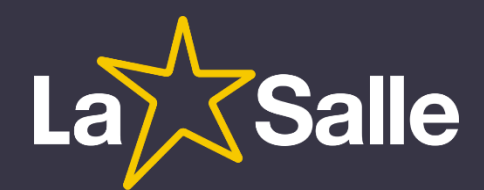

# Acesso a Rematrícula Online Confirmar matrícula para gerar o contrato em Tela

|    |                                       | Início 👻 Educacional 👻 Acadêmico                 | 🝷 Renovação de Matrícula Online |                                                |                  |           |                       |
|----|---------------------------------------|--------------------------------------------------|---------------------------------|------------------------------------------------|------------------|-----------|-----------------------|
| 8  | Acadêmico                             | Contexto da matrícula                            |                                 |                                                |                  |           |                       |
|    | Dados pessoais<br>Notas/faltas etapas | Curso: ENS. FUND REGULAR<br>Período Letivo: 2018 |                                 | Habilitação/Série: 3º ANO<br>Aluno: 0000099998 | )                | Turno: EF | ER1 - MANHÃ           |
| 😧  | Quadro de horários<br>Rematrícula     | Confirmar matrícula                              | Alterar dados pessoais          |                                                |                  |           |                       |
| [] | Plano de aula                         | Disciplinas                                      |                                 |                                                |                  |           |                       |
| 🔞  | Docs. obrigatórios                    |                                                  |                                 |                                                |                  |           |                       |
|    | Quadro de avisos                      | Cód. Disciplina                                  | Disciplina                      |                                                | Período          |           | Situação de matrícula |
|    |                                       |                                                  |                                 | Nenhuma discip                                 | lina matriculada |           |                       |
|    |                                       | Selecionar e                                     | esta opção para avançar         |                                                |                  |           |                       |

### Acesso a Rematrícula Online

### Leitura/Impressão e aceite dos termos do contrato

| CONTRATO ADITIVO DE REMATRICULA DE PRESTAÇÃO DE SERVIÇOS EDUCACIONAIS - 2018                                                                                                    |  |
|----------------------------------------------------------------------------------------------------|--|
| DADOS DO(A) ALUNO(A)                                                                                                    |  |
| REGISTRO: 0000099998<br>NOME: Aluno B<br>NÍVEL DE ENSINO: ENS. FUND REGULAR - SÉRIE: 3º ANO<br>NOME DO PAI:<br>NOME DA MÃE:                                                                                                    |  |
| DADOS DO(A) CONTRATANTE:                                                                                                    |  |
| CONTRATANTE:<br>CPF: Dados do Responsável Financeiro<br>RG: Dados do Responsável Financeiro<br>Endereço:<br>E-mail:                                                                                                    |  |
| CLÁUSULA DÉCIMA QUINTA: As partes contratantes atribuem ao presente aditivo contratual plena eficácia<br>e força executiva judicial, elegendo o Foro da Comarca de Brasília/DF, renunciando a qualquer outro por<br>mais privilegiado que seja. |  |
| E, por estarem assim justos e acordados, o(a) CONTRATANTE valida o aceite das cláusulas e termos do<br>presente Aditivo de Contrato, mediante preenchimento de seu usuário e senha pessoais, o que passa a ter o<br>valor legal da assinatura.  |  |
| Código Autenticação: 1%27/dhfilial%336Ctr%140943%0000045126Usr37219650191-0000042182%10112018<br>Usuário que registrou: 372.196.501-91<br>Data que registrou: Brasília, 18 de outubro 2018                                                      |  |
| Image: Li e aceito (Finalizar)     Fechar                                                                                                    |  |

e

# Acesso a Rematrícula Online Finalização

| Jsuário: Nome do Respons                                                    | sável Financeiro                                                                                                    |                                                                                                    |                      |
|-----------------------------------------------------------------------------|----------------------------------------------------------------------------------------------------|----------------------------------------------------------------------------------------------------|----------------------|
|                                                                             | Início • Educacional • Acadêmico • Renovação de                                                                                                |                                                                                                    |                      |
| ×                                                                           | Contexto da matrícula                                                                                                    | Parabéns, o seu interesse pela renovação da matrícula foi registrado                                                                                                    |                      |
| Academico     Dados pessoais     Notas/faltas etapas     Frequência diária  | Curso: ENS. FUND REGULAR<br>Período Letivo: 2018                                                                                               | com sucesso! Pague o(s) boleto(s) da 1ª parcela para confirmar a<br>renovação da matrícula. O boleto estará disponível no Portal do Aluno<br>assim que for registrado na rede bancária. | Turno: EFER1 - MANHÃ |
| Quadro de horários     Quadro de horários     Ocorrências     Plano de aula | Confirmar matrícula Alterar dados pess                                                                                                    | ОК                                                                                                    |                      |
| Quadro de avisos                                                            | Cód. Disciplina                                                                                                    | Disciplina                                                                                                    | Situação de matrícu  |
| WRL's externas                                                              |                                                                                                    | Nenhuma disciplina matriculada                                                                                                    |                      |
|                                                                             | Participe da nossa pesquisa de satisfação clicando<br>nesta opção e preenchendo o link<br>• <u>Pesquisa de Satisfação - Rematrícula Online</u> | Confirmando a matrícula                                                                                                    |                      |

### Impressão do contrato: seleção do ano e curso

#### (Acesso ao contexto do próximo ano)

|                   | Início 👻 Educacional 👻 Relato | órios • Relatórios |                                        |                   |                  |
|-------------------|-------------------------------|--------------------|----------------------------------------|-------------------|------------------|
| 🖇 Acadêmico       | Contexto Educacional          |                    |                                        |                   |                  |
| Financeiro        | Curso:<br>Período Letivo:     | Contexto educaci   | ional<br>Selecione um Período L        | etivo/Curso       | ×                |
| Relatórios        |                               | P. letivo          | Curso                                  | Habilitação/Série | Turno            |
| Emitir relatórios |                               | 0 2017             | ENS. FUND REGULAR                      | 6º ANO            | EFER2 -<br>MANHÃ |
|                   |                               | O 2018             | ENS. FUND REGULAR                      | 7º ANO            | EFER2 -<br>MANHÃ |
|                   |                               | 0 2018.01          | VOLEIBOL                               | VOLEIBOL          | ATIV -<br>TARDE  |
|                   |                               | 2019               | ENS. FUND REGULAR                      | 8° ANO            | EFER2 -<br>MANHÃ |
|                   |                               | Selecione o a      | ano escolar que se refere a rematrícul | a online/virtual  |                  |

### Impressão do contrato em qualquer tempo

#### (Acesso ao Portal Antigo)

| >>>               | Início - Educacional - Relatórios - Relatórios                                                                                                    |
|-------------------|----------------------------------------------------------------------------------------------------|
| 🐳 Acadêmico       | Contexto Educacional                                                                                                    |
| Financeiro        | Curso: ENS. FUND REGULARSérie: 8º ANOPeríodo Letivo: 2019RA:                                                                                                    |
| Emitir relatórios | Clicar sobre o relatório e aguardar a exibição na<br>tela.<br>TESOURARIA<br>Contrato 2019 - Aditivo de Prest, de Serv. Educ - Portal<br>Contrato 2019 - Aditivo de Prest, de Serv. Educ - Portal<br>Contrato 2019 - Aditivo de Prest, de Serv. Educ - Portal<br>Declaração de Quitação Anual - 2015 - 2ª Via<br>Declaração de Quitação Anual - 2017 - 2ª Via<br>Extrato de Pagtos do Ensino Regular - 2015<br>Extrato de Pagtos do Ensino Regular - 2016<br>Extrato de Pagtos do Ensino Regular - 2017 |

### Impressão do contrato em qualquer tempo

#### (Acesso ao Portal Antigo)

|                                      |                          |                                         |                | _ 0                                      |
|--------------------------------------|--------------------------|-----------------------------------------|----------------|------------------------------------------|
| C http://web7.lasalle.net.br/Corpore | e.Net//Source/Rpt-Gerad  | lorRelatoriosNet/RM.Rpt.Reports/Rpt     | e <b>– 🗆 x</b> | Sempre permitir Pop-ups para esta página |
| 🛷 🍕 💁 🛛 🔍 Página 1                   | 🖂 de 🧕 ⊳ 🖂 🄇             | Pdf 🗸                                   |                | Fale Conosco Ambiente                    |
| LaSalle                              | CONTRATO DE PR           | ESTAÇÃO DE SERVIÇOS EDUCACI<br>2019     | ONAIS ^        |                                          |
| DADOS DO(A) ALUNO(A)                 | Controle: 2018105A158567 | B144250C1271D349EF_SF-MEN0000048039F200 | 15248232       |                                          |
| Registro Nº:                         | Opções de impre          | essão Opcão para salvar o arqui         | (0.00.Sell     | Alterar contexto educacio                |
| Nome do(a) Aluno(a):                 |                          | computador                              | io no seu      |                                          |
| Data de Nascimento:                  | Sexo:                    | ·                                       |                |                                          |
| Série:                               | Nível (                  | le Ensino:                              |                |                                          |
| Nome do Pai:                         |                          | CPF Pai:                                |                |                                          |
| Nome da mãe:                         |                          | CPF mãe:                                |                |                                          |
| DADOS DO(A) CONTRATANTE              |                          |                                         |                |                                          |
| CONTRATANTE:                         |                          |                                         |                |                                          |
| Data de Nascimento:                  | Profissão:               |                                         |                |                                          |
| CPF:                                 | Cédula de Ide            | ntidade:                                |                |                                          |
| Endereço Residêncial:                |                          |                                         |                |                                          |
| Cidade:                              | CEP:                     | Telefone:                               |                |                                          |

### Acesso ao Extrato Financeiro Boleto

| 2                                        | Início - Educacional - Acadêmico - Ren                         | ovação de Matrícula Online                                    |                      |
|------------------------------------------|----------------------------------------------------------------|---------------------------------------------------------------|----------------------|
| Acadêmico                                | Contexto da matrícula                                          |                                                               |                      |
| Financeiro Extrato financeiro Benefícios | Curso: ENS. FUND REGULAR<br>Período Letivo: 2018               | Habilitação/Série: 3º ANO<br>Aluno: 0000099998                | Turno: EFER1 - MANHÃ |
|                                          | Vencimento: 12/11/2018<br>Linha digitável: 34191.09024 81920.1 | Valor Bruto: 1.255,00<br>112935 82816.520009 5 77060000125500 | Situação: Em aberto  |
|                                          |                                                                |                                                               |                      |
|                                          |                                                                |                                                               |                      |
|                                          |                                                                |                                                               |                      |
|                                          |                                                                |                                                               |                      |
|                                          |                                                                |                                                               |                      |
|                                          |                                                                |                                                               |                      |
|                                          |                                                                |                                                               |                      |
|                                          |                                                                |                                                               |                      |

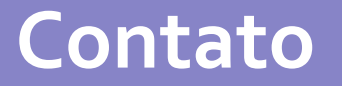

Dias e horários de funcionamento da Secretaria do Colégio: Até o dia 19/12/2018 das 7h às 17h; e nos dias 26, 27, 28/12/2018 das 8h às 17h A partir do dia 02/01/2019 das 8h às 17h

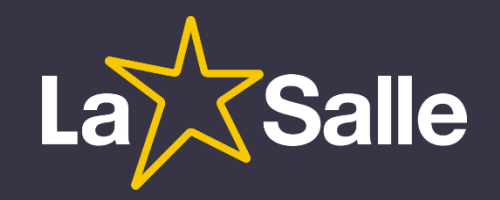